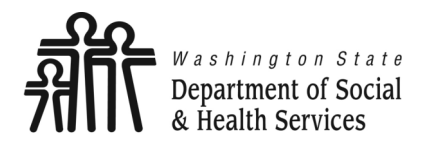

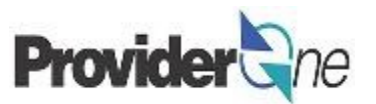

# **Adjust, Void and Resubmit Claims**

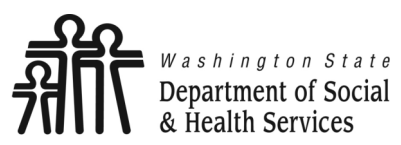

Adjust, Void and Resubmit Claims **Provider** 

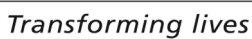

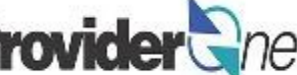

# **Table of Contents**

| ٠ | Definitions                      | 3    |
|---|----------------------------------|------|
| • | Adjust Claims                    | 4    |
| ٠ | Void Paid Claims                 | . 20 |
| ٠ | Resubmit Denied or Voided Claims | . 24 |
| • | Overpayments                     | . 33 |
| ٠ | Common Adjustment & Denial Codes | . 37 |

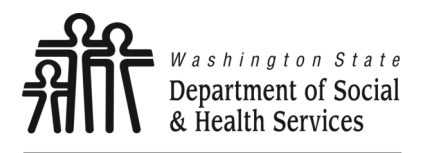

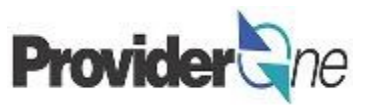

**1099 Provider:** A provider that receives a 1099 tax document at the end of the year. Except for Individual ProviderOne providers, all providers contracted with DSHS are 1099 providers.

Adjust Claim: To make changes to a paid claim and submit the revised claim to be processed

Client ID: The client's ProviderOne ID number, 9 digits followed by WA, ex: 123456789WA

**Denied Claim:** A claim where one or more denial reasons are present, causing the entire claim to be denied. There is no payment.

**Non-Offset Adjustment:** A method of recouping overpayments where the debt is sent to the Office of Financial Recovery (OFR) for collection.

Offset Adjustment: A method of recouping overpayments where future payments are reduced until the debt is repaid.

**Overpayment:** A debt owed to the State. May be due to a voided claim or an adjusted claim that pays less than the original claim.

**Paid Claim:** A claim where at least one service line was not denied. There may or may not be a payment associated with a paid claim, a claim can be considered paid even if the payment was \$0.

**Provider ID:** The provider's ID number for ProviderOne, 7 digits. This is the same as the Domain number. You will see this listed on the Authorization with a 2 digit location code such as 01, *ex: 123456701.* 

**TCN:** Transaction Control Number; also called the claim number, this is an 18 digit number assigned to a claim for tracking purposes.

Voided Claim: A claim that was originally paid, and then later was canceled and the payment taken back.

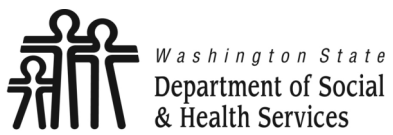

Adjust, Void and Resubmit Claims **Provider** 

ne

Transforming lives

# **Adjust Claims**

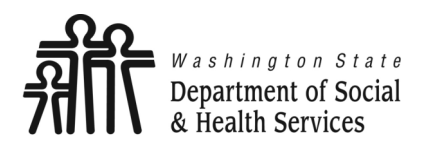

# **Adjust Claims**

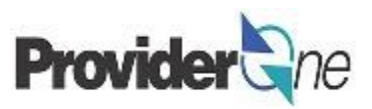

To adjust a paid claim:

- Log in to ProviderOne using the 'EXT Provider Social Services' profile,
- Click on 'Social Service Claim Adjustment/Void'.

Social Services Authorization and Billing

Social Service Claim Inquiry Social Service Claim Adjustment/Void Social Service Billing Screen Social Service Batch Upload Social Service Batch Upload Status Social Service Resubmit Denied/Void Social Service Retrieve Saved Claims Social Service Manage Templates Social Service Create Claims from Saved Templates Social Service Manage Batch Submission Social Service View Authorization List

| 🖞 👤 Terry, Tavares J 🔻 Profile: EXT Pro       | vider So       | cial Services 📑 Notepad 🐥 Reminder 🔇 Ext                | ernal Li | nks          | ė    | Print   | 0    | Help |
|-----------------------------------------------|----------------|---------------------------------------------------------|----------|--------------|------|---------|------|------|
| > Provider Portal                             | ilar           | EVT Drovider Cogial Convision                           |          |              | 1    |         |      |      |
| roviderOne Id/NPI : PIU                       | ne.            | EAT Provider Social Services                            |          |              |      |         |      |      |
| Online Services                               | <b>G</b> Ma    | anageAlerts                                             |          |              |      |         |      |      |
| Payments 🗸                                    |                | My Reminders                                            |          |              |      |         |      | *    |
| View Payment                                  |                |                                                         |          |              |      |         |      | _    |
| Provider 🗸 🗸                                  |                | Your Recent Online Activities                           | •        |              | Cale | endar   |      | ^    |
| Provider Inquiry                              | 1              | You have logged in with 🐂 Account with IP Address 💶 🖛 🖛 |          | 0.4          | 70   | Λ Ν/    |      |      |
| Manage Provider Information                   |                | Previous Site Visit: 06/05/2017 07:54:00 AM             | U        | 09.27 AIVI   |      |         |      |      |
| Admin 🗸                                       | <b>&gt;¢</b> I | ast Login Password Change: 04/26/2017 02:48:16 PM       | 20       | 20 June 2017 |      |         |      |      |
| Change Password                               | <u>ا</u> ھ     | 100                                                     | Tuesday  |              |      |         |      |      |
| Maintain Users                                |                |                                                         |          | F            | 201  | 17 June |      | +    |
| Social Services Authorization and Billing 🛛 👻 |                |                                                         | S        | u Mo         | Tu   | We T    | n Fr | S    |
| Social Service Claim Inquiry                  |                |                                                         |          | 5            | 6    | 7 9     | 2    | 3    |
| Social Service Claim Adjustment/Void          |                |                                                         | 1        | 12           | 13   | 14 13   | i 16 | 1    |
| Social Service Billing Screen                 |                |                                                         | 18       | 3 19         | 20   | 21 22   | 23   | 2    |
| Social Service Batch Upload                   |                |                                                         | 2        | 5 26         | 27   | 28 29   | 30   |      |
| Social Service Batch Upload Status            |                |                                                         |          |              | Т    | oday    |      |      |
| Social Service Resubmit Denied/Void           |                |                                                         |          |              |      |         |      |      |
| Social Service Retrieve Saved Claims          |                |                                                         |          |              |      |         |      |      |
| Social Service Create Claims from Saved       |                |                                                         |          |              |      |         |      |      |
| emplates                                      |                |                                                         |          |              |      |         |      |      |
| Social Service Manage Batch Submission        |                |                                                         |          |              |      |         |      |      |
| Social Service View Authorization List        |                |                                                         |          |              |      |         |      |      |

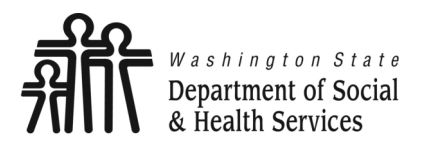

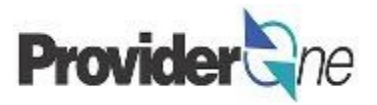

The '**Provider Social Service Claim Adjust/Void Search**' page appears. There are search requirements to be aware of when searching for claims.

The 'Provider ID' associated to the domain currently in use will automatically be listed in the Provider ID dropdown. You can search by:

- TCN (Transaction Control Number) Or,
- Client ID and Claim Service Period. (From and To Date)

#### Note:

Search requests must be for claims submitted within the past 4 years. The Claim Service Period cannot exceed 3 months.

| Close<br>Provide<br>Please en<br>• Requ<br>• You n<br>• The C | <ul> <li>Please enter a Provider ID and enter available information in the remaining fields before clicking 'Submit'.</li> <li>Required: TCN or Client ID AND Claim Service Period (To Date is optional) or Authorization Number AND Claim Service Period (To Date is optional).</li> <li>You may Adjust/Void claims processed within the past four years</li> <li>The Claim Service Period From and To date range cannot exceed 3 months</li> </ul> |  |  |  |  |  |  |  |  |
|---------------------------------------------------------------|----------------------------------------------------------------------------------------------------|--|--|--|--|--|--|--|--|
| Autho                                                         | Provider ID:<br>TCN:<br>Client ID:<br>prization Number:                                                                                                    |  |  |  |  |  |  |  |  |
| Claim Service Period From:<br>Claim Service Period To:        |                                                                                                    |  |  |  |  |  |  |  |  |

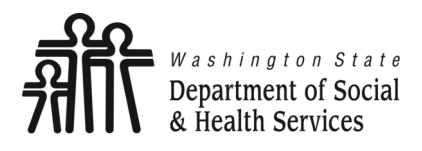

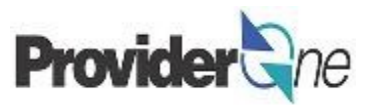

## Search Using the TCN:

- Enter the 'TCN',
- Click on 'Submit'. (Located near the top left corner of the page.)

| O Close O S                                          | O Submit                                                  |                                                        |
|------------------------------------------------------|-----------------------------------------------------------|--------------------------------------------------------|
| Provider Soc Provide                                 | Social Service Claim Ad                                   | just/Void Search                                       |
| Please enter a Provider ID and enter av              | lable information in the remaining fields before clicking | Submit.                                                |
| Required: TCN or Client ID AND Cl                    | m Service Period (To Date is optional) or Authorization   | Number AND Claim Service Period (To Date is optional). |
| <ul> <li>You may Adjust/Void claims proce</li> </ul> | ed within the past four years                             |                                                        |
| The Claim Service Period From and                    | To date range cannot exceed 3 months                      |                                                        |
|                                                      |                                                           |                                                        |
| Provider ID:                                         | *                                                         |                                                        |
| TCN:                                                 | N0.000                                                    |                                                        |
| Client ID:                                           |                                                           |                                                        |
| Authorization Number:                                |                                                           |                                                        |
| Claim Service Period From:                           | i                                                         |                                                        |
| Claim Service Period To:                             | <b>m</b>                                                  |                                                        |

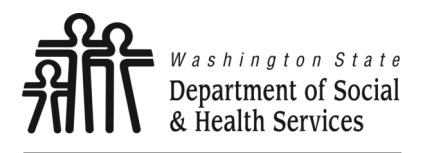

**Adjust Claims** 

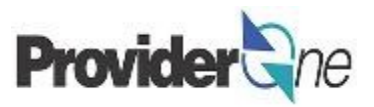

### Search Using Client ID or Authorization Number:

- Enter the 'Client ID' (client ID ends in WA and is found on the authorization) or,
- Enter the 'Authorization Number' and,
- Enter 'Claim Service Period From' date in MM/DD/YYYY format (Claim Service Period To date is optional, but not using it may return multiple claims),
- Click on 'Submit' (located near the top left corner of the page).

|                            | ) Submit               |                                |                                              |                             |
|----------------------------|------------------------|--------------------------------|----------------------------------------------|-----------------------------|
| Provider S<br>Provider S   | Social Service Cla     | im Adjust/Void Search          |                                              |                             |
| Please enter               | ID AND Claim Service   | Poriod (To Data is optional) o | Defore clicking 'Submit'.                    | vried (To Date is optional) |
| You may Adjust/Void clai   | ims processed within   | the past four years            | Autionzation Number AND Claim Service Fe     | enou (10 Date is optional). |
| The Claim Service Period   | d From and To date rar | nge cannot exceed 3 months     |                                              |                             |
|                            |                        |                                |                                              |                             |
| Provider ID:               | r manak                | *                              |                                              |                             |
| TCN:                       |                        |                                |                                              |                             |
| Client ID:                 | 84000804               | Ent                            | er the Client ID or the Authorization Number |                             |
| Authorization Number:      | 10.0000                |                                |                                              |                             |
| Claim Service Period From: | 09/21/2016 🗰           |                                |                                              |                             |
| Claim Service Period To:   | iiii                   |                                |                                              |                             |

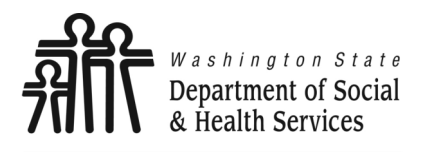

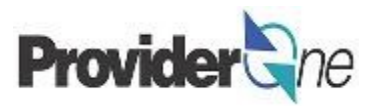

The 'Provider Social Service Claims Adjust Void List' appears.

#### To Adjust a Paid Claim:

- Check the D box next to the Transaction Control Number (TCN).
- Click on 'Adjust'.

#### Note:

The populated list will show the TCN, Date of Service, Claim Status, Claim Charged Amount, Claim Payment Amount, Client ID and the Administration providing services for the client.

| Close 🛛 🔿 Adjus | Close | Adjust | Void Claim |
|-----------------|-------|--------|------------|

III Provider Social Service Claims Adjust Void List

|   | TCN                                     | Date of<br>Service | Claim Status                                             | Claim Charged<br>Amount | Claim Payment<br>Amount | Client Name       | Client ID<br>▲ ▼ | ADMINSTRATION |
|---|-----------------------------------------|--------------------|----------------------------------------------------------|-------------------------|-------------------------|-------------------|------------------|---------------|
|   |                                         | 09/21/2016         | 1: For more detailed information, see remittance advice. | \$1,218.91              | \$1,218.91              | SEN<br>EPHONOS    | 10-01000         | ADSA-H        |
|   | 101000000000000000000000000000000000000 | 09/14/2016         | 1: For more detailed information, see remittance advice. | \$1,218.91              | \$1,218.91              | NUM<br>EPHONOLOGI | 10-07000         | ADSA-H        |
| 4 | 2                                       |                    |                                                          |                         |                         |                   |                  |               |

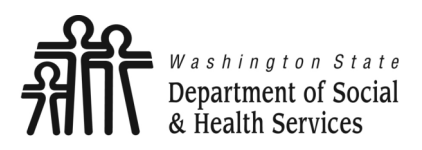

**Adjust Claims** 

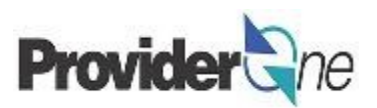

The 'Adjust Social Services Claim' page appears.

The screen is similar to the Billing Screen; however, the page includes an 'Original Transaction Control Number' *(TCN)*.

If there has been a change that does not require you to change any data, click '**Submit**' at this point and finish sending the claim to ProviderOne for processing.

#### Example:

The authorized rate associated to the service has changed since the claim was submitted and paid. To adjust the claim, do the following:

- Locate the claim,
- Once the claim information loads, select 'Submit' and finish the claim submission as you would a new claim.

The claim will be reprocessed using the new authorization data under a new TCN.

| Close Submit                                                                                           |  |  |  |  |  |  |  |  |  |  |
|----------------------------------------------------------------------------------------------------|--|--|--|--|--|--|--|--|--|--|
| III Adjust Social Services Claim                                                                       |  |  |  |  |  |  |  |  |  |  |
| ADJUSTMENT INFORMATION ADJUST * Original TCN:                                                          |  |  |  |  |  |  |  |  |  |  |
| III PROVIDER INFORMATION                                                                               |  |  |  |  |  |  |  |  |  |  |
| BILLING PROVIDER                                                                                       |  |  |  |  |  |  |  |  |  |  |
| * Provider ID:                                                                                         |  |  |  |  |  |  |  |  |  |  |
| SUBSCRIBER/CLIENT INFORMATION                                                                          |  |  |  |  |  |  |  |  |  |  |
| SUBSCRIBER/CLIENT                                                                                      |  |  |  |  |  |  |  |  |  |  |
| * Client ID:                                                                                           |  |  |  |  |  |  |  |  |  |  |
| III CLAIM INFORMATION                                                                                  |  |  |  |  |  |  |  |  |  |  |
| CLAIM INFORMATION                                                                                      |  |  |  |  |  |  |  |  |  |  |
| 1. * Authorization Number:                                                                             |  |  |  |  |  |  |  |  |  |  |
| III BASIC LINE ITEM INFORMATION                                                                        |  |  |  |  |  |  |  |  |  |  |
| BASIC SERVICE LINE ITEMS                                                                               |  |  |  |  |  |  |  |  |  |  |
| mm dd ocyy mm dd ocyy                                                                                  |  |  |  |  |  |  |  |  |  |  |
| *Service Date From: * Service Date To:                                                                 |  |  |  |  |  |  |  |  |  |  |
| * Service Code: Modifiers: 1: 2: 3: 4:                                                                 |  |  |  |  |  |  |  |  |  |  |
| Patient Account No: * Units:                                                                           |  |  |  |  |  |  |  |  |  |  |
| Add Service Line Item                                                                                  |  |  |  |  |  |  |  |  |  |  |
| Previously Entered Line Item Information                                                               |  |  |  |  |  |  |  |  |  |  |
| Click a Line No. below to view/update that Line Item Information. Total Charges Submitting: \$ 1218.91 |  |  |  |  |  |  |  |  |  |  |
| Line Service Dates Modifiers Units                                                                     |  |  |  |  |  |  |  |  |  |  |
| No From To 1 2 3 4                                                                                     |  |  |  |  |  |  |  |  |  |  |
| 1 09/21/2016 09/21/2016 T1020 U1 1 Void                                                                |  |  |  |  |  |  |  |  |  |  |
| 2 09/22/2016 09/22/2016 T1020 U1 1 Void                                                                |  |  |  |  |  |  |  |  |  |  |

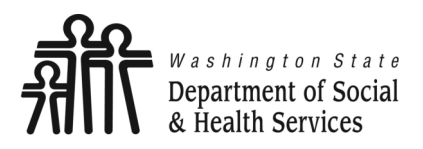

## **Adjust Claims**

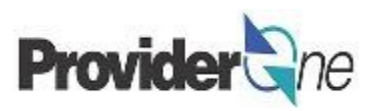

In the next few pages, we will explore the different options available when adjusting paid claims.

#### This includes:

- Modifying Service Line data
- Adding Service Lines
- Voiding Service Lines

## **Modifying Service Line Data**

- Click on a 'Service Line Number',
- The corresponding service
   Ine information appears,
   BASIC
- Make needed changes to the data fields.

| ore                      | BAS             | SIC LINE  | E ITEM IN | FORMAT | ΠΟΝ            |                   |                  |                 |    |   |      |       |      |
|--------------------------|-----------------|-----------|-----------|--------|----------------|-------------------|------------------|-----------------|----|---|------|-------|------|
| BASIC SERVICE LINE ITEMS |                 |           |           |        |                |                   |                  |                 |    |   |      |       |      |
|                          | *6              | Service D | ate From: | mm dd  | ссуу           |                   | * Service [      | Date To:        | dd | 0 | суу  |       |      |
|                          | П               |           |           |        |                |                   |                  |                 |    |   |      | _     | -    |
|                          |                 | Previo    | ously Er  | ntered | Line Item Info | rmation           |                  |                 |    |   |      |       |      |
|                          |                 | Click     | a Line I  | No.be  | low to view/up | date that Line I  | tem Inform       | nation.         |    |   |      |       | _    |
| Pr                       | revio<br>lick a | No F      | From      | Dates  | То             | Service Code      | 1                | loamers         | 2  | 3 | 4    | Units |      |
| Li                       | ine S           | 1 (       | 09/21/2   | 016    | 09/21/2016     | T1020             | U                | 1               | -  | 5 |      | 1     | Void |
| 1                        | <b>No F</b>     | 2 0       | )9/22/2   | 016    | 09/22/2016     | T1020             | U                | 1               |    |   |      | 1     | Void |
| 2                        | 09/2            | -         | 09/22/20  | )16 T1 | 020 U          | 1                 | 1 Void           |                 |    |   |      |       |      |
| ı:                       |                 |           |           |        |                |                   |                  |                 |    |   |      |       |      |
| · · ·                    |                 |           |           |        |                |                   |                  |                 |    |   |      |       |      |
| ;,                       |                 |           |           |        |                |                   |                  |                 |    |   |      |       |      |
| C SERVICE LINE I         | TEMS            | _         |           |        |                |                   |                  |                 | _  | _ |      | _     |      |
|                          | mm              | d         | d c       | суу    |                |                   |                  | mm              | dd |   | ссуу |       |      |
| *Service Date Fro        | om: 09          |           | 22        | 2016   |                | *                 | Service Date     | To: 09          | 2  | 2 | 2016 |       |      |
| * Service Co             | de: T1          | 020       |           |        | Update app     | licable data      | Modifiers        | : <b>1</b> : U1 | 2: |   | 3:   |       | k 📃  |
| Patient Account I        | No:             |           |           |        |                |                   | * Un             | its: 1          |    |   |      |       |      |
|                          |                 |           |           |        | Add Service    | e Line Item 🖊 Upd | late Service Lin | e Item          |    |   |      |       |      |

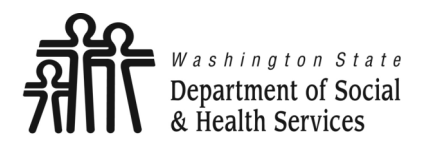

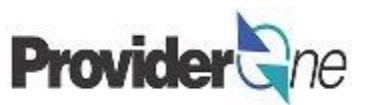

#### **Electronic Visit Verification (EVV) Items:**

If you are billing for a Home Care Agency or Consumer Directed Employer providing personal care services to independent living clients, then EVV information is required to be submitted with your claims. Click on the red + to expand this section.

Make needed changes to the data fields.

|                                   | mm     | dd   | ссуу |
|-----------------------------------|--------|------|------|
| *Service Date From:               |        |      |      |
| * Service Code:                   |        |      |      |
| Patient Account No:               |        |      |      |
| + ELECTRONIC VISIT VERIFICATION ( | EVV) I | TEMS |      |
|                                   | -      |      |      |

| ELECTRONIC VISIT VERIFICATI               | ION (EVV) ITEMS                                                                                             |
|-------------------------------------------|----------------------------------------------------------------------------------------------------|
| SS Servicing Only ProviderOne ID:         | 1234567                                                                                                    |
|                                           | Hours Minutes Seconds Update applicable data Hours Minutes Seconds                                          |
| Service Start Time:                       | 10         10         Service End Time:         11         11                                               |
|                                           | Longitude (+/-000.00000 to 180.00000) Latitude (+/-00.00000 to 90.00000) Latitude (+/-00.00000 to 90.00000) |
| Service Start Time Geo-Data:              | 000.0000         00.0000         Service End Time Geo-Data:         000.0000         00.0000                |
| Client-Provider Proximity for Start Time: | OYes ONo     Client-Provider Proximity for End Time: OYes ONo                                               |
|                                           | Client Verification for End Time: OYes No                                                                   |
|                                           | Add Service Line Item                                                                                       |
|                                           |                                                                                                    |

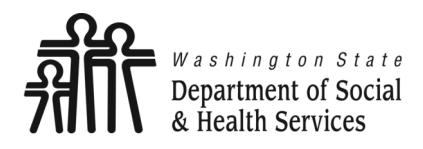

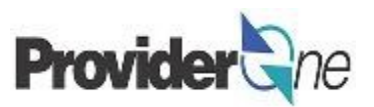

#### Notes about Geo-Data:

- All Geo-Data entries must be entered to at least 4 decimal places.
- Geo-Data is required if the Service Start/End Time is at the client's home.
- Geo-Data is optional if the Service Start/End Time is in the community, however, your claim will be denied if either of these fields are left blank.
  - ⇒ Please include the generic Longitude/Latitude values of 000.0000 and 00.0000 if you do not capture Geo-Data in the community.

| ELECTRONIC VISIT VERIFICATI               | ELECTRONIC VISIT VERIFICATION (EVV) ITEMS  |                       |                                 |                                 |                                                                          |  |  |  |  |  |
|-------------------------------------------|--------------------------------------------|-----------------------|---------------------------------|---------------------------------|--------------------------------------------------------------------------|--|--|--|--|--|
| SS Servicing Only ProviderOne ID:         | 1234567                                    | 7                     |                                 |                                 |                                                                          |  |  |  |  |  |
|                                           | Hours                                      | Minutes Seconds       |                                 |                                 | Hours Minutes Seconds                                                    |  |  |  |  |  |
| Service Start Time                        | 10                                         | 10 10                 |                                 | Service End Time:               | 11 11 11                                                                 |  |  |  |  |  |
|                                           |                                            | Longitude (+/-000.000 | 000 to Latitude (+/-00.00000 to |                                 | Longitude (+/-000.00000 to 180.00000) Latitude (+/-00.00000 to 90.00000) |  |  |  |  |  |
| Service Convice Start Time (              | Geo-Data: 000.0000                         |                       | 90.00000)                       | Service End Time Geo-Data:      |                                                                          |  |  |  |  |  |
| Service Start Time (                      |                                            |                       | 00.0000                         | Service End Hine Goo Bata.      |                                                                          |  |  |  |  |  |
| Client-Provider Proximity for Start Time: | 🔿 Yes 🔿                                    | No                    | Client-F                        | rovider Proximity for End Time: | ○Yes ○No                                                                 |  |  |  |  |  |
|                                           |                                            |                       |                                 |                                 |                                                                          |  |  |  |  |  |
|                                           | Client Verification for End Time:  Yes  No |                       |                                 |                                 |                                                                          |  |  |  |  |  |
|                                           |                                            |                       |                                 |                                 |                                                                          |  |  |  |  |  |
|                                           |                                            |                       |                                 |                                 |                                                                          |  |  |  |  |  |

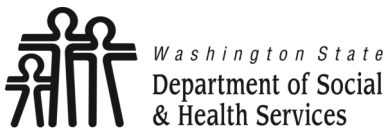

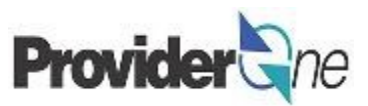

- Click on 'Update Service Line'.
- The service line updates with the new information. (*line #2 shown below*)

**Note:** Make sure to select '**Update Service Line Item**' rather than '**Add Service Line Item'** unless your adjustment is to add service dates on new lines.

## Previously Entered Line Item Information

Click a Line No. below to view/update that Line Item Information.

| Line<br>No | Service Dates |            | Comitos Codo | Modifier | s |   |   |       |      |
|------------|---------------|------------|--------------|----------|---|---|---|-------|------|
|            | From          | То         | Service Code | 1        | 2 | 3 | 4 | Units |      |
| 1          | 09/21/2016    | 09/21/2016 | T1020        | U1       |   |   |   | 1     | Void |
| 2          | 09/23/2016    | 09/23/2016 | T1020        | U1       |   |   |   | 1     | Void |

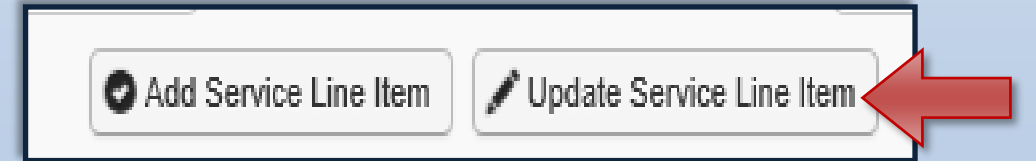

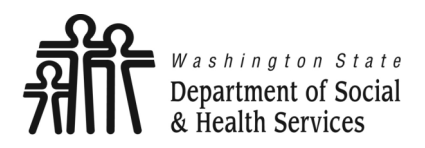

# **Adjust Claims**

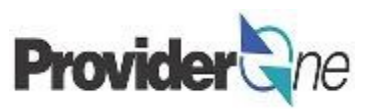

Transforming lives

|                                 |                    | Close Submit                                                                                           |
|---------------------------------|--------------------|----------------------------------------------------------------------------------------------------|
|                                 |                    | III Adjust Social Services Claim                                                                       |
|                                 |                    | Note: asterisks (*) denote required fields.                                                            |
| Adding Service Line             | Data:              | Basic Claim Info                                                                                       |
|                                 |                    | Billing Provider   Subscriber   Claim   Service                                                        |
| Locate and select the           | claim you wish     | Submitter ID:                                                                                          |
| to update, <u>(see pgs. 9-1</u> | <u>2)</u>          | ADJUSTMENT INFORMATION                                                                                 |
|                                 |                    | * Original I CN:                                                                                       |
| Enter 'Basic Service L          | ine'               | III PROVIDER INFORMATION                                                                               |
| information,                    |                    | BILLING PROVIDER                                                                                       |
|                                 |                    | * Provider ID:                                                                                         |
| Click on 'Add Service           | Line'.             | SUBSCRIBER/CLIENT INFORMATION                                                                          |
| The new comice line of          |                    | SUBSCRIBER/CLIENT                                                                                      |
| The new service line a          | ppears.            | * Client ID:                                                                                           |
| (Line #2 shown below)           |                    |                                                                                                    |
|                                 | BASIC LINE ITEM    | INFORMATION                                                                                            |
|                                 |                    | mm dd ccyy mm dd ccyy                                                                                  |
|                                 | *Service Date From | n: * Service Date To:                                                                                  |
|                                 | * Service Code     | e: Enter applicable data Modifiers: 1: 2: 3: 4:                                                        |
|                                 | Patient Account No | * Units:                                                                                               |
|                                 |                    |                                                                                                    |
|                                 |                    | Add Service Line Item                                                                                  |
|                                 |                    | Previously Entered Line Item Information                                                               |
|                                 |                    | Click a Line No. below to view/update that Line Item Information. Total Charges Submitting: \$ 1218.91 |
|                                 |                    | Line Service Dates Modifiers Units                                                                     |
|                                 |                    | 1 09/21/2016 09/21/2016 T1020 U1 1 Void                                                                |
|                                 |                    | 2 09/22/2016 09/22/2016 T1020 U1 1 Void                                                                |
|                                 |                    |                                                                                                    |

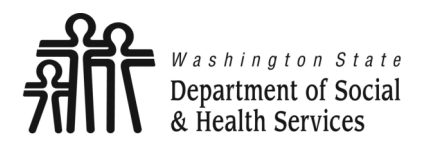

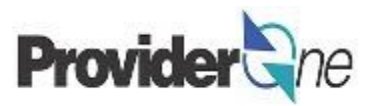

## Voiding Service Line Data:

- Locate and select the claim you wish to update, <u>(see pgs. 9-12)</u>
- Determine which line needs to be voided in the 'Previously Entered Line Item Information' section,
- Click 'Void' at the end of the line you wish to remove,

| Pre | Previously Entered Line Item Information                          |            |              |         |       |   |       |       |      |  |
|-----|-------------------------------------------------------------------|------------|--------------|---------|-------|---|-------|-------|------|--|
| Cli | Click a Line No. below to view/update that Line Item Information. |            |              |         |       |   |       |       |      |  |
| Lin | e Service Dates                                                   |            | Comitor Code | Modifie | ers - |   | Unite |       |      |  |
| N   | o From                                                            | То         | Service Code | 1       | 2     | 3 | 4     | Units |      |  |
| 1   | 01/23/2019                                                        | 01/23/2019 | T1019        |         |       |   |       | 32    | Void |  |
| 2   | 01/24/2019                                                        | 01/24/2019 | T1019        |         |       |   |       | 32    | Void |  |
| 3   | 01/22/2019                                                        | 01/22/2019 | T1019        |         |       |   |       | 32    | Void |  |
| 4   | 01/28/2019                                                        | 01/28/2019 | T1019        |         |       |   |       | 32    | Void |  |

• The line disappears from the claim, and any subsequent lines will change numbers to match the new order. (Notice that the line for 1/24/2019 has been removed, and lines 3 and 4 have moved up in the order.)

| Line | Service Dates |            | Samilas Cada | Modifiers | Unite |   |   |       |      |
|------|---------------|------------|--------------|-----------|-------|---|---|-------|------|
| No   | From          | То         | Service Code | 1         | 2     | 3 | 4 | Units |      |
| 1    | 01/23/2019    | 01/23/2019 | T1019        |           |       |   |   | 32    | Void |
| 2    | 01/22/2019    | 01/22/2019 | T1019        |           |       |   |   | 32    | Void |
| 3    | 01/28/2019    | 01/28/2019 | T1019        |           |       |   |   | 32    | Void |

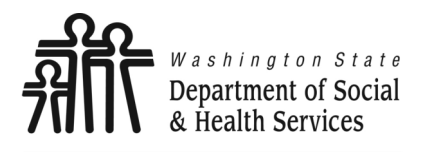

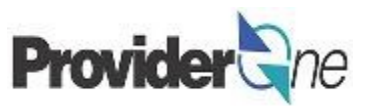

Once all service line information is entered and checked for accuracy, click 'Submit Claim' at the top of the screen.

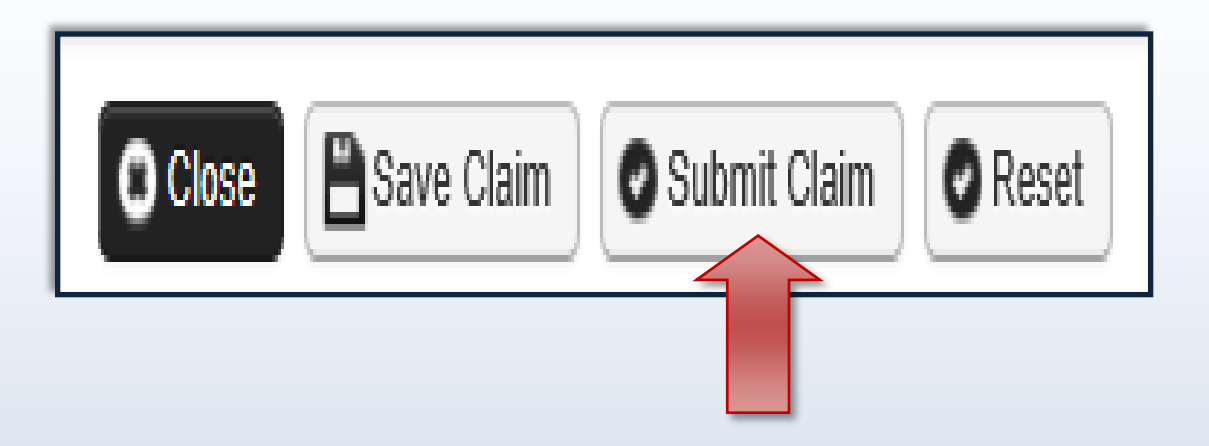

#### Note:

If submitting a claim with the pop-up blockers on, the claim information will remain on the screen. Providers should turn off pop-up blockers before logging in to ProviderOne.

Attempting to click '**Submit Claim**' again will return an error message that says: The information you are trying to submit has been queried by another user.

To remedy this, log out of ProviderOne, turn off your browser's pop-up blockers, then log in to ProviderOne again and return to the 'Adjust Social Services Claim' page to begin again.

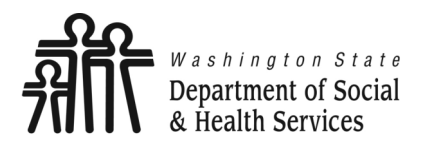

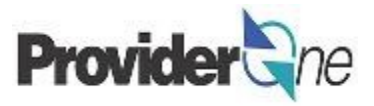

Once you have clicked '**Submit**' the '**Adjust Social Service Claim Detail**' appears. The adjusted claim will have a new '**TCN**'. This allows for tracking of the changes made to the original claim.

Claim details will include the new TCN, Original TCN, Provider ID, Client ID, Date of Service and Total Claim Charge.

Click on '**Submit**' to send the adjusted claim to ProviderOne for processing.

#### Note:

Make sure to click '**Submit**' on this screen. Failure to do so will result in the claim not being sent to ProviderOne to be processed.

**No Records Found!**' refers to attachments such as backup documentation. Social Service providers will not add attachments.

| Adjust Soc                             | cial Servic                             | e Claim Details                                                                         |                                                                 |               |                | ^              |  |  |
|----------------------------------------|-----------------------------------------|-----------------------------------------------------------------------------------------|-----------------------------------------------------------------|---------------|----------------|----------------|--|--|
|                                        |                                         | TCN:                                                                                    |                                                                 |               |                |                |  |  |
| Original TCN:                          |                                         |                                                                                         |                                                                 |               |                |                |  |  |
| Provider ID:                           |                                         |                                                                                         |                                                                 |               |                |                |  |  |
|                                        |                                         | Client ID:                                                                              | WA                                                              |               |                |                |  |  |
| Date of Service: 09/21/2016-09/27/2016 |                                         |                                                                                         |                                                                 |               |                |                |  |  |
| Total Claim Charge: \$ 1218.91         |                                         |                                                                                         |                                                                 |               |                |                |  |  |
|                                        |                                         | Total Claim Charge: \$                                                                  | 1218.91                                                         |               |                |                |  |  |
| ase click "Add A                       | Attachment"                             | Total Claim Charge: \$<br>button, to attach the d                                       | 1218.91<br>ocuments.                                            |               | •              | Add Attachment |  |  |
| ase click "Add A                       | Attachment"                             | Total Claim Charge: \$<br>button, to attach the d                                       | 1218.91<br>ocuments.                                            |               |                | Add Attachment |  |  |
| ase click "Add A                       | Attachment"<br>cial Servic              | Total Claim Charge: \$<br>button, to attach the d<br>e Claim Details                    | 1218.91<br>ocuments.                                            |               |                | Add Attachment |  |  |
| ease click "Add A<br>Adjust Soc        | Attachment"<br>cial Servic              | Total Claim Charge: \$<br>button, to attach the d<br>e Claim Details                    | 1218.91<br>ocuments.                                            |               |                | Add Attachment |  |  |
| Adjust Soc                             | Attachment"<br>cial Servic<br>File Name | Total Claim Charge: \$<br>button, to attach the d<br>e Claim Details<br>Attachment Type | 1218.91<br>ocuments.<br>Transmission Code                       | A Dist Date:  |                | Add Attachment |  |  |
| Adjust Soc                             | Attachment"<br>cial Servic<br>File Name | Total Claim Charge: \$<br>button, to attach the d<br>e Claim Details<br>Attachment Type | 1218.91<br>ocuments.<br>Transmission Code                       | Print Details | Print Cover Pa | Add Attachment |  |  |
| Adjust Soc                             | Attachment"<br>cial Servic<br>File Name | Total Claim Charge: \$<br>button, to attach the d<br>e Claim Details<br>Attachment Type | 1218.91<br>ocuments.<br>Transmission Code<br>△▼<br>No Records F | Print Details | Print Cover Pa | Add Attachment |  |  |

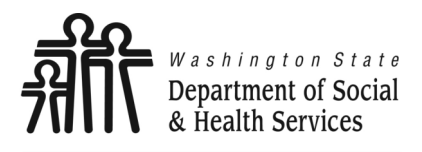

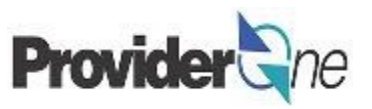

Once the claim is processed by ProviderOne the adjustment is complete. The claim details will be available in the Adjustments category of your Remittance Advice. If the adjustment resulted in an overpayment, this will be reflected in the adjustment summary on page 2 of the Remittance Advice.

| Provider Adjus | Provider Adjustments Page 2       |                                           |                     |                            |                               |                      |                                |  |  |  |  |  |
|----------------|-----------------------------------|-------------------------------------------|---------------------|----------------------------|-------------------------------|----------------------|--------------------------------|--|--|--|--|--|
| Total Paid     | Billing<br>Provider               | FIN<br>Invoice Number/<br>Parent TCN      | Source              | Adjustment<br>Type         | Previous<br>Balance<br>Amount | Adjustment<br>Amount | Remaining<br>Balance<br>Amount |  |  |  |  |  |
| \$2031.38      | 20509261                          | 210/1210025<br>2110/2200000<br>2110/06    | System<br>Initiated | NOC<br>Invoice             | \$0.00                        | \$0.00               | \$1226.32                      |  |  |  |  |  |
| -\$2775.70     | 2010Hilds                         | AD INTERNAL<br>AD INTERNAL<br>AD INTERNAL | System<br>Initiated | NOC<br>Referred to<br>CARS | \$1226.32                     | \$1226.32            | \$0.00                         |  |  |  |  |  |
|                |                                   | 21007210042<br>217000000<br>179000        | System<br>Initiated | NOC<br>Invoice             | \$0.00                        | \$0.00               | \$1549.38                      |  |  |  |  |  |
|                |                                   | 210/210042<br>211000000<br>11000          | System<br>Initiated | NOC<br>Referred to<br>CARS | \$1549.38                     | \$1549.38            | \$0.00                         |  |  |  |  |  |
|                | Total Adjustment Amount \$2775.70 |                                           |                     |                            |                               |                      |                                |  |  |  |  |  |

Note:

NOC Referred to CARS means that the debt was sent to OFR for recovery.

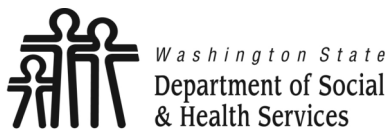

Adjust, Void and Resubmit Claims **Provider** 

Ine

Transforming lives

# **Void Paid Claims**

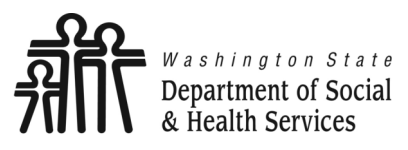

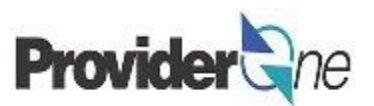

### To Void a Paid Claim:

- Locate and select the claim you wish to update, (see pgs. 9-12)
- Check the 🗖 box next to the TCN,
- Click on 'Void Claim'.

#### Note:

Voiding a claim results in the payment being taken back by ProviderOne as a Non-Offset Adjustment. If you want it to be taken back as an Offset Adjustment, contact the MACSC call center. Voiding of claims or claim lines should only occur if you should never have been paid for the billed service. (See page 7)

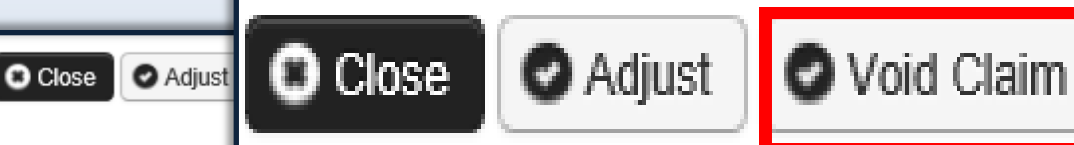

#### III Provider Social Service Claims Adjust Void List

| TCN                      | Date of<br>Service<br>▲ ▼ | Claim Status<br>▲ ▼                                      | Claim Charged<br>Amount | Claim Payment<br>Amount | Client Name<br>▲ ▼ | Client ID<br>▲ ▼ | ADMINSTRATION |
|--------------------------|---------------------------|----------------------------------------------------------|-------------------------|-------------------------|--------------------|------------------|---------------|
| A DATE OF STREET, MARKED | 09/21/2016                | 1: For more detailed information, see remittance advice. | \$1,218.91              | \$1,218.91              | NUS<br>EPWENDER    | 10-01000         | ADSA-H        |
| A SALES AND A            | 09/14/2016                | 1: For more detailed information, see remittance advice. | \$1,218.91              | \$1,218.91              | NUM<br>EPWENDOL    | 10-07000         | ADSA-H        |

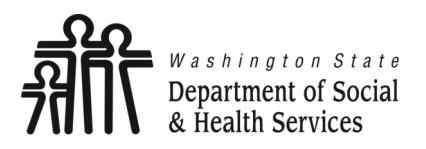

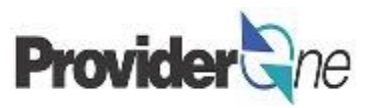

The '**Void Social Services Claim**' page appears with all the fields greyed out.

- Please note the specific TCN,
- To void this claim, click on **'Submit'**. (Located near the top left corner of the page.)

| Close Submit                                                                         |               |  |  |  |  |  |  |  |  |
|--------------------------------------------------------------------------------------|---------------|--|--|--|--|--|--|--|--|
| Woid Social Services Claim                                                           |               |  |  |  |  |  |  |  |  |
| Note: asterisks (*) denote required fields. Bill                                     |               |  |  |  |  |  |  |  |  |
| Basic Claim Info                                                                     |               |  |  |  |  |  |  |  |  |
| Billing Provider   Subscriber   Cla         VOID INFORMATION         * Original TCN: | Submitter ID: |  |  |  |  |  |  |  |  |
| III PROVIDER INFORMATION                                                             |               |  |  |  |  |  |  |  |  |
| BILLING PROVIDER                                                                     |               |  |  |  |  |  |  |  |  |
| * Provider ID:                                                                       |               |  |  |  |  |  |  |  |  |
| SUBSCRIBER/CLIENT INFORMATION                                                        |               |  |  |  |  |  |  |  |  |
| SUBSCRIBER/CLIENT                                                                    |               |  |  |  |  |  |  |  |  |
| * Client ID:                                                                         |               |  |  |  |  |  |  |  |  |
|                                                                                      |               |  |  |  |  |  |  |  |  |
| 1. * Authorization Number:                                                           |               |  |  |  |  |  |  |  |  |
| BASIC LINE ITEM INFORMATION                                                          |               |  |  |  |  |  |  |  |  |

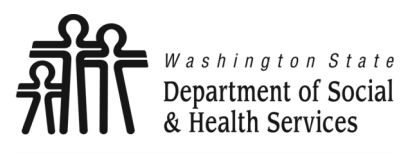

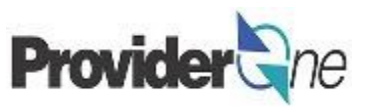

The 'Adjust Social Services Claim Detail' appears. The adjusted claim will have a new 'TCN'. This allows for tracking of the changes made to the original claim.

Claim details will include the new TCN, Original TCN, Provider ID, Client ID, Date of Service and Total Claim Charge.

Click on 'Submit' to submit the voided claim.

#### Note:

Make sure to click '**Submit**' on this screen. Failure to do so will result in the claim not being sent to ProviderOne to be processed.

**No Records Found!**' refers to attachments such as backup documentation. Social Service providers will not add attachments.

| •     | Print          | 3 Help         |                                                                                                    |                                                    |                 |                 |                    |     |
|-------|----------------|----------------|----------------------------------------------------------------------------------------------------|----------------------------------------------------|-----------------|-----------------|--------------------|-----|
|       | Adjust         | Social Servic  | e Claim Details                                                                                                    |                                                    |                 |                 | ^                  |     |
| Pleas | se click "A    | dd Attachment' | TCN:<br>Original TCN:<br>Provider ID:<br>Client ID:<br>Date of Service: 09<br>Total Claim Charge: \$<br>button, to attach the d | WA<br>9/21/2016-09/27/2016<br>1218.91<br>ocuments. |                 |                 | Add Attachment     |     |
|       | Adjust         | Social Servic  | e Claim Details                                                                                                    |                                                    |                 |                 |                    |     |
|       | Line No<br>▲ ♥ | File Name      | Attachment Type<br>▲ ▼                                                                                                    | Transmission C<br>△ ♥<br>No Reco                   | 🖨 Print Details | Print Cover F   | Page 🛛 Sul         | omi |
|       |                |                |                                                                                                    | -                                                  |                 | 🚔 Print Details | over Page 💽 Submit |     |

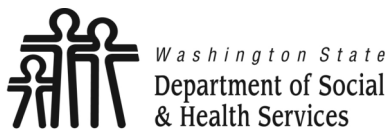

<sup>a</sup> Adjust, Void and Resubmit Claims **Provider** 

ne

Transforming lives

# **Resubmit Denied or Voided Claims**

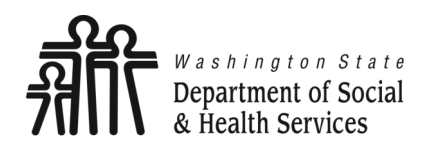

# Resubmit Denied or Voided Claims Provide

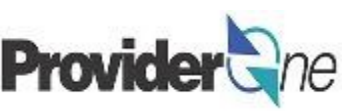

Transforming lives

To resubmit a denied claim:

- Login to ProviderOne using the 'EXT Provider Social Services' profile,
- Click on 'Social Service Resubmit Denied/Void'.

| Provider One My Inbe                | filz                                                  | - FYT Drovider Social Services                    |     |             |     |                         |         |            |       |
|-------------------------------------|-------------------------------------------------------|---------------------------------------------------|-----|-------------|-----|-------------------------|---------|------------|-------|
| 🖒 👤 Terry, Tavares J 🔻              |                                                       | A EXT FIONUEI SOCIAL SCIPICOS                     |     |             |     | nt                      | t (     | <b>9</b> ŀ | lelp  |
| > Provider Portal                   |                                                       |                                                   |     |             |     |                         |         |            |       |
| ProviderOne Id/NPI :                |                                                       | Name:                                             |     |             |     |                         |         |            |       |
| Online Services                     | <b>G</b> , M                                          | anageAlerts                                       |     |             |     |                         |         |            |       |
| Payments 🗸                          |                                                       | My Reminders                                      |     |             |     |                         |         |            | *     |
| View Payment                        |                                                       |                                                   |     |             |     |                         |         | _          |       |
| Provider 🗸 🗸                        |                                                       | Your Recent Online Activities                     |     |             | Cal | anda                    | ar      |            | ^     |
| Provider Inquiry                    | 1                                                     | You have logged in with Recount with IP Address   | 0   | <b>a</b> -9 | 77  | Δ                       | М       |            |       |
| Manage Provider Information         |                                                       | Previous Site Visit: 06/05/2017 07:54:00 AM       |     |             |     |                         |         |            |       |
| Admin 🗸                             | 20 Last Login Password Change: 04/26/2017 02:48:16 PM |                                                   |     |             |     |                         |         |            |       |
| Change Password                     |                                                       | Last login failed attempt: 06/05/2017 07:53:56 AM |     |             | 20. | 17 1                    | IDO     |            |       |
| Maintain Users                      |                                                       |                                                   | · · |             | 20  | II JU                   | une     |            |       |
| Social Services                     |                                                       |                                                   | Su  | Мо          | Tu  | We                      | Th      | Fr         | Sa    |
| Social Service Social Services Aut  | tho                                                   | ization and Billing 🛛 🗸                           | 4   | 5           | 6   | 7                       | 1       | 2          | 10    |
| Social Service                      |                                                       |                                                   | 11  | 12          | 13  | 14                      | 15      | 16         | 17    |
| Social Service Social Service Cial  | Im I                                                  | nquiry                                            | 18  | 19          | 20  | 21                      | 22      | 23         | 24    |
| Social Service Clai                 | im /                                                  | Adjustment/Void                                   | 25  | 20          | 2/  | 20<br>íoda <sup>,</sup> | 29<br>V | 30         | -1    |
| Social Service Social Service Billi | ing                                                   | Screen                                            |     |             |     |                         | •       |            |       |
| Social Service Social Service Bate  | ch l                                                  | Jpload                                            |     |             |     |                         |         |            |       |
| Social Service Social Service Bate  | ch l                                                  | Jpload Status                                     |     |             |     |                         |         |            |       |
| Social Service Social Service Res   | ubr                                                   | nit Denied/Void                                   |     |             |     |                         |         |            |       |
| Social Service Social Service Ret   | riev                                                  | e Saved Claims                                    |     |             |     |                         |         |            |       |
| Social Service Man                  | nage                                                  | e Templates                                       |     |             |     |                         |         |            |       |
| Social Service Cre                  | ate                                                   | Claims from Saved                                 |     |             |     |                         |         |            |       |
| Templates                           |                                                       |                                                   |     |             |     |                         |         |            |       |
| Social Service Man                  | nage                                                  | Batch Submission                                  |     |             |     |                         |         |            |       |
| Social Service View                 | N A                                                   | uthorization List                                 | Don | io          | d o | r L                     | /oi/    | de         | d Cla |

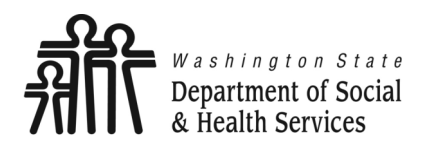

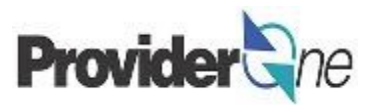

The '**Provider Social Service Claim Model Search**' page appears. There are search requirements to be aware of when searching for claims.

The 'Provider ID' associated to the domain currently in use will automatically be listed in the Provider ID dropdown. You can search by:

- **TCN** (*Transaction Control Number*) Or,
- Client ID and Claim Service Period (From and To Date).

#### Note:

Search requests must be for claims submitted within the past 4 years. The Claim Service Period cannot exceed 3 months.

| Close                           | Provider Soci                                                                                                    | al Service Claim Model Search                   |  |  |  |  |  |  |
|---------------------------------|----------------------------------------------------------------------------------------------------|-------------------------------------------------|--|--|--|--|--|--|
| Provide<br>Please en<br>• Requi | <ul> <li>Please enter a Provider ID and enter available information in the remaining fields before clicking 'Submit'.</li> <li>Required: TCN or Client ID AND Claim Service Period (To Date is optional) or Authorization Number AND Claim Service Period (To Date is optional).</li> <li>Requi</li> <li>The Claim Service Period From and To date range cannot exceed 3 months</li> </ul> |                                                 |  |  |  |  |  |  |
| • The C                         | laim Service Perio                                                                                                    | d From and To date range cannot exceed 3 months |  |  |  |  |  |  |
|                                 | Provider ID:<br>TCN:                                                                                                    |                                                 |  |  |  |  |  |  |
|                                 | Client ID:                                                                                                    |                                                 |  |  |  |  |  |  |
| Autho                           | orization Number:                                                                                                    |                                                 |  |  |  |  |  |  |
| Claim Serv                      | vice Period From:                                                                                                    |                                                 |  |  |  |  |  |  |
| Claim S                         | ervice Period To:                                                                                                    |                                                 |  |  |  |  |  |  |

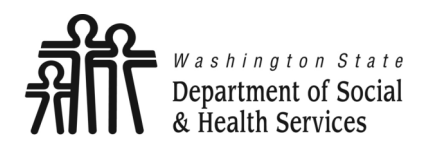

Resubmit Denied or Voided Claims Provide

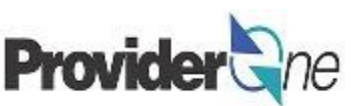

Transforming lives

### Search Using the TCN:

- Enter the 'TCN',
- Click on 'Submit'. (Located near the top left corner of the page.)

| O Close<br>Provide<br>Provide                                                          | Submit     Social Service Claim Model Search                                                                                                    |
|----------------------------------------------------------------------------------------|----------------------------------------------------------------------------------------------------|
| Please enter a Provider ID a<br>• Required: TCN or Client<br>• The Claim Service Perio | nd enter available information in the remaining fields before clicking 'Submit'.<br>ID AND Claim Service Period (To Date is optional) or Authorization Number AND Claim Service Period (To Date is optional).<br>d From and To date range cannot exceed 3 months |
| Drovidor ID:                                                                           | *                                                                                                    |
| TCN:                                                                                   |                                                                                                    |
| Client ID:<br>Authorization Number:                                                    |                                                                                                    |
| Claim Service Period From:                                                             |                                                                                                    |
| Claim Service Period To:                                                               |                                                                                                    |

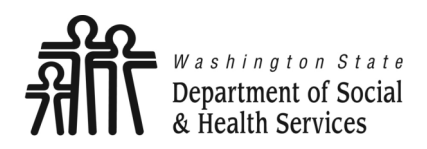

**Resubmit Denied or Voided Claims** 

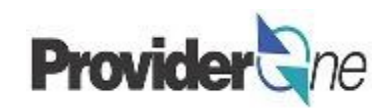

Transforming lives

### **Search Using Client ID and Authorization Number:**

- Enter the 'Client ID' (Client ID ends in WA and is found on the authorization) or,
- Enter the 'Authorization Number' and,
- Enter 'Claim Service Period From' date in MM/DD/YYYY format, (Claim Service To date is optional. Not using this date may return multiple claims.)
- Click on 'Submit'. (Located near the top left corner of the page.)

|                              | O Submit                                                                                                    |
|------------------------------|----------------------------------------------------------------------------------------------------|
| Provider                     | Social Service Claim Model Search                                                                                         |
| Please enter a Provider ID a | nd enter available information in the remaining fields before clicking 'Submit'.                                          |
| Required: TCN or Client      | ID AND Claim Service Period (To Date is optional) or Authorization Number AND Claim Service Period (To Date is optional). |
| The Claim Service Perio      | od From and To date range cannot exceed 3 months                                                                          |
|                              |                                                                                                    |
|                              |                                                                                                    |
| Provider ID:                 |                                                                                                    |
| TCN:                         |                                                                                                    |
| Client ID:                   | Enter the Client ID or the Authorization Number                                                                           |
| Authorization Number:        |                                                                                                    |
| Claim Service Period From:   | 09/21/2016                                                                                                    |
| Claim Service Period To:     |                                                                                                    |
|                              |                                                                                                    |

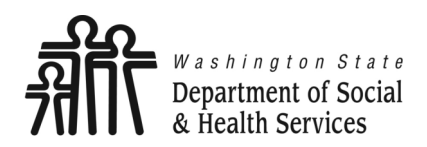

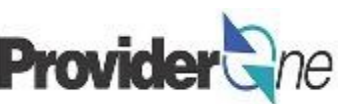

The 'Social Service Claims Model List' appears.

#### To Resubmit a Denied or Voided Claim:

- Check the box next to the 'TCN'.
- Click on 'Retrieve'.

#### Note:

The populated list will show the TCN, Date of Service, Claim Status, Claim Charged Amount, Claim Payment Amount, Client ID and the Administration providing services for the client.

| Close Retrieve |                                                                                                    |                    |                                                          |                         |                         |                |           |               |
|----------------|----------------------------------------------------------------------------------------------------|--------------------|----------------------------------------------------------|-------------------------|-------------------------|----------------|-----------|---------------|
|                | TCN                                                                                                  | Date of<br>Service | Claim Status                                             | Claim Charged<br>Amount | Claim Payment<br>Amount | Client<br>Name | Client ID | ADMINSTRATION |
|                | 0.000                                                                                                | 08/11/2016         | 1: For more detailed information, see remittance advice. | \$1,356.29              | \$0.00                  | ann.<br>Frank  | -         | ADSA-H        |
|                | 1010204-008000                                                                                       | 08/11/2016         | 1: For more detailed information, see remittance advice. | \$942.30                | \$0.00                  | See<br>Second  | -         | ADSA-H        |
|                | iew Page: 1 O Go + Page Count SaveToXLS Viewing Page: 1 SaveToXLS Viewing Page: 1 Next > Next > Last |                    |                                                          |                         |                         |                |           |               |

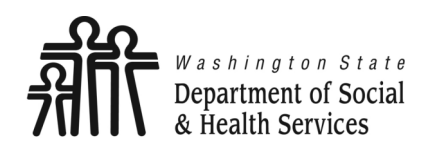

# **Resubmit Denied or Voided Claims**

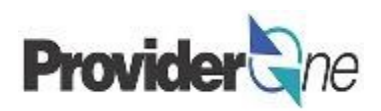

Transforming lives

#### The basic billing screen appears.

 The options available when resubmitting a claim are the same as when adjusting a claim. <u>(See pgs. 14-18)</u>

#### Note:

You must turn off your pop-up blocker before you begin billing.

Asterisks (\*) denote required fields.

The billing information is taken directly from the authorization.

Exporting the authorization to an Excel file allows you to copy and paste information for accuracy.

Check your authorization before each billing. Authorizations may change.

Previously Entered Line Item Information

Click a Line No. below to view/update that Line Item Information.

| Line | Service Dates |            | Constinue Conda | Modifiers |
|------|---------------|------------|-----------------|-----------|
| No   | From          | То         | Service Code    | 1         |
| 1    | 09/21/2016    | 09/21/2016 | T1020           | U1        |
| 2    | 09/22/2016    | 09/22/2016 | T1020           | U1        |

| PROVIDER INFORMATION           |                                                  |  |  |  |
|--------------------------------|--------------------------------------------------|--|--|--|
| BILLING PROVIDER               |                                                  |  |  |  |
| * Provider ID:                 |                                                  |  |  |  |
| SUBSCRIBER/CLIENT INFORMATION  |                                                  |  |  |  |
| * Client ID:                   | Information previously entered will be populated |  |  |  |
|                                |                                                  |  |  |  |
| 1. * Authorization Number:     |                                                  |  |  |  |
| BASIC LINE ITEM INFORMATION    |                                                  |  |  |  |
| BASIC SERVICE LINE ITEMS       |                                                  |  |  |  |
| mm dd ccyy *Service Date From: | * Service Date To:                               |  |  |  |
| * Service Code:                | Modifiers: 1: 2: 3: 4:                           |  |  |  |
| Patient Account No:            | * Units:                                         |  |  |  |
|                                | Add Service Line Item                            |  |  |  |

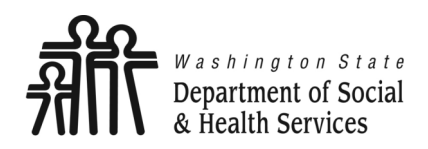

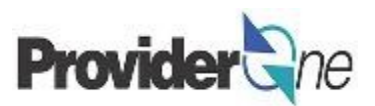

Once all service line information is entered and checked for accuracy, click 'Submit Claim' at the top of the screen.

Your pop-up blockers must be turned off to allow the Claim Detail screen to appear.

If the pop-up blockers are not turned off, the screen will flash and no pop-up will appear which allows you to complete billing.

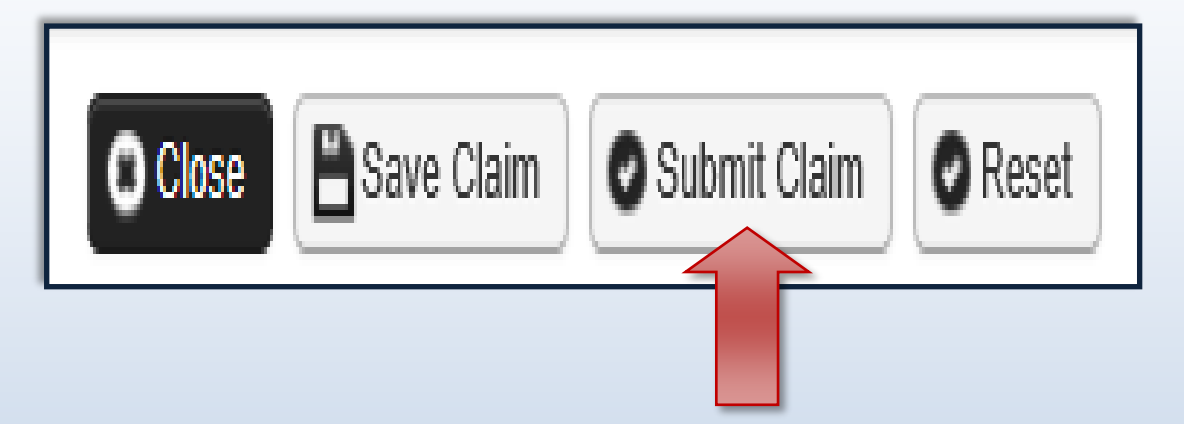

#### Note:

If submitting a claim with the pop-up blockers on, the claim information will remain on the screen. Providers should turn off pop-up blockers before logging in to ProviderOne.

Attempting to click '**Submit Claim**' again will return an error message that says: The information you are trying to submit has been queried by another user.

To remedy this, log out of ProviderOne, turn off your browser's pop-up blockers, then log in to ProviderOne again and return to the billing screen to start over.

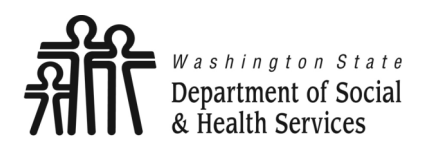

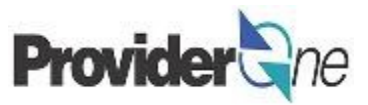

The 'Social Services Claim Details' appears. The resubmitted claim will have a new 'TCN'. This allows for tracking of the changes made to the original claim.

Claim details will include the new TCN, Original TCN, Provider ID, Client ID, Date of Service and Total Claim Charge.

Click on '**Submit**' to resubmit the claim.

#### Note:

Make sure to click '**Submit**' on this screen. Failure to do so will result in the claim not being sent to ProviderOne to be processed.

**No Records Found!**' refers to attachments such as backup documentation. Social Service providers will not add attachments.

|                                  | Print                                                          | ? Help    |                        |                      |  |                      |
|----------------------------------|----------------------------------------------------------------|-----------|------------------------|----------------------|--|----------------------|
|                                  | Adjust Social Service Claim Details                            |           |                        |                      |  |                      |
|                                  |                                                                |           |                        |                      |  |                      |
|                                  | Original TCN:                                                  |           |                        |                      |  |                      |
|                                  |                                                                |           | Provider ID:           | 0.000                |  |                      |
|                                  |                                                                |           | Client ID:             | WA                   |  |                      |
|                                  |                                                                |           | Date of Service: 09    | 9/21/2016-09/27/2016 |  |                      |
|                                  |                                                                |           | Total Claim Charge: \$ | 1218.91              |  |                      |
| Pleas                            | Please click "Add Attachment" button, to attach the documents. |           |                        |                      |  |                      |
| III Social Service Claim Details |                                                                |           |                        |                      |  |                      |
|                                  | Line No                                                        | File Name | Attachment Type        | Transmission Code    |  |                      |
|                                  |                                                                | **        |                        |                      |  |                      |
|                                  | No Records Found Print Details Print Cover Page Subr           |           |                        |                      |  | er Page 🛛 🖸 Submit 🛛 |
|                                  |                                                                |           |                        |                      |  | ••••                 |

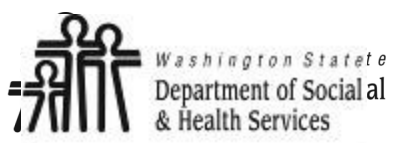

# Adjust, Void and Resubmit Claims Provider

ne

# **Overpayments**

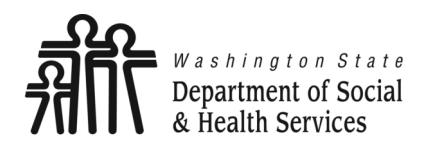

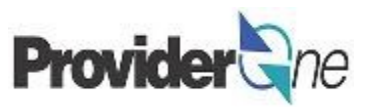

Overpayments can be generated when a paid claim is voided or adjusted. When a claim is voided it will generate an overpayment because the State has paid out money for a claim that is no longer valid. When adjusting a claim an overpayment may be generated if the new paid amount is less than the original claim paid. There are two choices for how to process an overpayment: an offset or a non-offset adjustment.

**Non-offset:** This is the default option for 1099 providers. The debt *(overpayment)* is automatically sent to the Office of Financial Recovery *(OFR)*. OFR then contacts you, the provider, to address the debt. You will receive a letter from OFR informing you of the debt and how to correct the overpayment, along with your administrative hearing rights if there is any dispute to the information provided.

**Offset:** For this option, you have to submit an e-mail or call HCA (contact information is on page 36 of this guide). In this option, the ProviderOne system will deduct the debt from all paid claims submitted until the debt is satisfied within a **6** month window. The deduction is reflected in the summary on your Remittance Advices (*RAs*). No letter is generated. After **6** months, if the debt is not satisfied, any remaining balance will be sent to OFR for recovery as a non-offset adjustment.

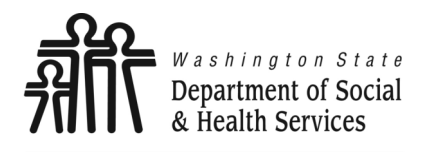

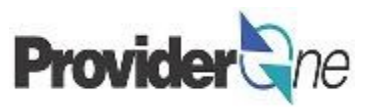

#### NON-OFFSET

Any debt sent to OFR will result in an overpayment letter to the provider. There will be a reason code on the letter that gives some information as to why the overpayment was made. Refer to your Remittance Advice *(RA)* associated with the adjustment to see the specific days or service lines being recouped. The RA will be generated on the Friday before the week the OP notice is generated.

Below are the most common reason codes, with a description, for adjustments initiated by a state worker:

- **AA** An audit identified this payment as not being valid.
- P1 Goods or services not provided. This may apply to the entire claim or only dates or services. Refer to your RA for additional details.
- P2 Goods or services authorized in error means that the payment details originally authorized have changed since you submitted your paid claim. Refer to your RA to see specific dates impacted, and review your authorization list to see any changes made to the authorizations. If you have questions about your authorization please contact the authorizing worker.
- **P3** Provider not eligible to provide goods or services. This means that you were not eligible for payment for the dates of service that resulted in the overpayment.
- P5 Rate paid was incorrect means the rate originally paid by the Department for your affected claims is higher than the amount that should have been paid by the Department. This may be caused by a changed in the authorized rate or application of client responsibility. If you have questions about a change in the paid rate please contact the authorizing worker.
- **P6** Multiple payments were made for the same goods or services.

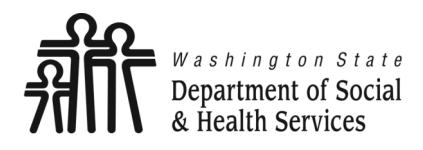

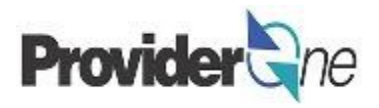

## OFFSET

If you want the debt to be deducted from paid claims as an offset, you can submit a message to the Medical Assistance Customer Service Center (MACSC) via the '**Contact Us**' web form requesting that the adjustment be processed. Please provide the following information:

- Provider Number
- TCN
- P1 Client ID
- Adjust as Offset or Non-Offset (1099 provider claims are defaulted to Non-Offset)
- Description of what changes need to be made and why.

For example:

- Provider Number: 11XXXXX06
- TCN: 61xxxxxxxxxxxx000
- P1 Client ID: 1XXXXXXXXWA

### Adjust as Offset Description (example):

Client responsibility was not taken out of claim, although I received a letter stating that the client received client responsibility. Case manager verified client responsibility was correct in the system.

#### MACSC Call Center

<u>MACSC Contact Us web form for Social Service</u> <u>providers</u>

- Call: 1-800-562-3022
- Option 4 for Provider Services
- Option 1 for Social Services

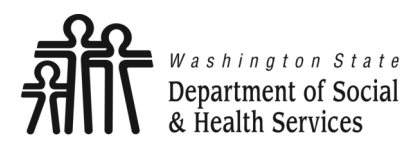

Common Adjustment & Denial Codes Provider and

Transforming lives

Below is a short list of common Adjustment Reason and Remarks Codes you may find on your Remittance Advice (RA)

| RA adjustment reason/remark<br>code/description                                                                    | Possible causes                                                                                                    | Provider action                                                                                                    |
|----------------------------------------------------------------------------------------------------|----------------------------------------------------------------------------------------------------|----------------------------------------------------------------------------------------------------|
| 142- Monthly Medicaid patient liability<br>amount.                                                                 | Client responsibility (participation) applied to the<br>claim                                                                                                | You must collect this amount from the client                                                                                                    |
| 198- Precertification/authorization<br>exceeded                                                                    | Social Service Authorization Approved Units have<br>already been claimed                                                                                     | Contact your case worker if you question the<br>number of units authorized                                                                                                    |
| 16-Claim/service lacks information or<br>has submission/billing error(s) which<br>is needed for adjudication       | <ol> <li>Claimed dates of service are not within the<br/>authorization period</li> <li>The authorization line is in error</li> </ol>                         | <ol> <li>Contact your case worker if you have questions<br/>about the authorization dates</li> <li>Contact your case worker if you have questions<br/>about authorization errors</li> </ol>                                                                         |
| 18- Exact duplicate claim/service                                                                                  | <ol> <li>Claimed the same units on two different lines for<br/>the same day, or</li> <li>Claim is an exact duplicate of one already<br/>submitted</li> </ol> | <ol> <li>Adjust the claim and report the number of units<br/>on a single claim line</li> <li>No action is needed if duplication was<br/>unintended.</li> </ol>                                                                                                    |
| 177-Patient has not met the required<br>eligibility requirements                                                   | The client is not financially eligible                                                                                                    | Contact your case worker if you have questions                                                                                                    |
| A1-Claim/Service denied                                                                                            | The authorization is in cancelled status                                                                                                    | Contact your case worker if you have questions                                                                                                    |
| B7-This provider was not<br>certified/eligible to be paid for this<br>procedure/service on this date of<br>service | Your contract may be expired.                                                                                                    | Contact your contract manager or case worker if<br>you have questions                                                                                                    |
| N54-Claim information is inconsistent<br>with pre-certified/authorized services                                    | Authorization line is in error                                                                                                    | Contact your case worker if you have questions                                                                                                    |
| N63-Rebill services on separate claim<br>lines                                                                     | A separate claim line is required for each date of<br>service for the service/procedure code entered                                                         | If you are billing quarter hour units or for each unit<br>types, do not use a date span (example:<br>1/1/2015 to 1/31/2015) to bill. Adjust the<br>claim to reflect separate claim lines for the date<br>of service for each service provided and resubmit<br>claim |
| N362 : The number of Days or Units of<br>Service exceeds our acceptable<br>maximum                                 | Too many units claimed. Example: Provider billed<br>two units on monthly units or provider billed two<br>units on daily units with one day date span         | Change the number of units to the correct amount and resubmit your claim                                                                                                    |